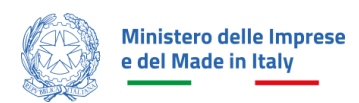

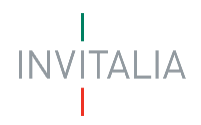

# MANUALE UTENTE PRESENTAZIONE DOMANDA Investimenti nel settore tessile, della moda e degli accessori

Guida alla presentazione della domanda

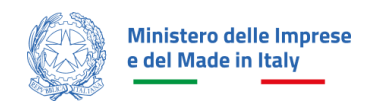

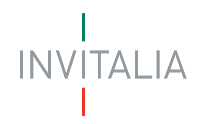

# Sommario

| Sommario                                                |    |
|---------------------------------------------------------|----|
| SCOPO DEL DOCUMENTO                                     | 1  |
| ACCESSO ALLA PIATTAFORMA                                | 1  |
| WAITING ROOM                                            | 2  |
| COMPILAZIONE E INVIO DELLA DOMANDA                      | 3  |
| Home Page di compilazione domanda                       | 3  |
| Informativa Privacy e scelta della tipologia Proponente | 4  |
| Compilazione della domanda                              | 6  |
| Impresa Richiedente                                     | 7  |
| Rappresentante Legale                                   | 8  |
| Anagrafica Referente da contattare                      | 9  |
| Sedi di localizzazione del progetto                     |    |
| Descrizione progetto                                    | 11 |
| Piano degli investimenti                                | 12 |
| Dati di bilancio e certificazione                       | 14 |
| Invio domanda                                           | 16 |
| COMPILAZIONE E INVIO DELLA DOMANDA DI RINUNCIA          | 23 |

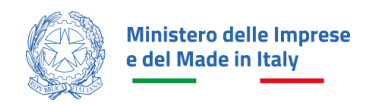

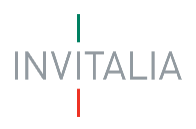

## **SCOPO DEL DOCUMENTO**

Il presente documento ha lo scopo di guidare l'utente alla compilazione della domanda per la richiesta dei contributi dell'incentivo **Investimenti nel settore tessile, della moda e degli accessori**.

Tale incentivo, promosso dal *Ministero delle Imprese e del Made in Italy*, ha come soggetto gestore Invitalia S.p.A. e ha l'obiettivo di promuovere e sostenere le imprese per la realizzazione di investimenti finalizzati alla transizione ecologica e digitale delle imprese operanti nel settore del tessile, della moda e degli accessori.

Nel documento vengono descritte tutte le sezioni da compilare per la presentazione della domanda e le principali funzionalità della piattaforma.

# ACCESSO ALLA PIATTAFORMA

L'utente accede alla piattaforma mediante login tramite uno dei seguenti sistemi di identificazione:

- Identità digitale SPID;
- Smart card CNS (Carta Nazionale dei Servizi);
- Carta d'Identità Elettronica (CIE).

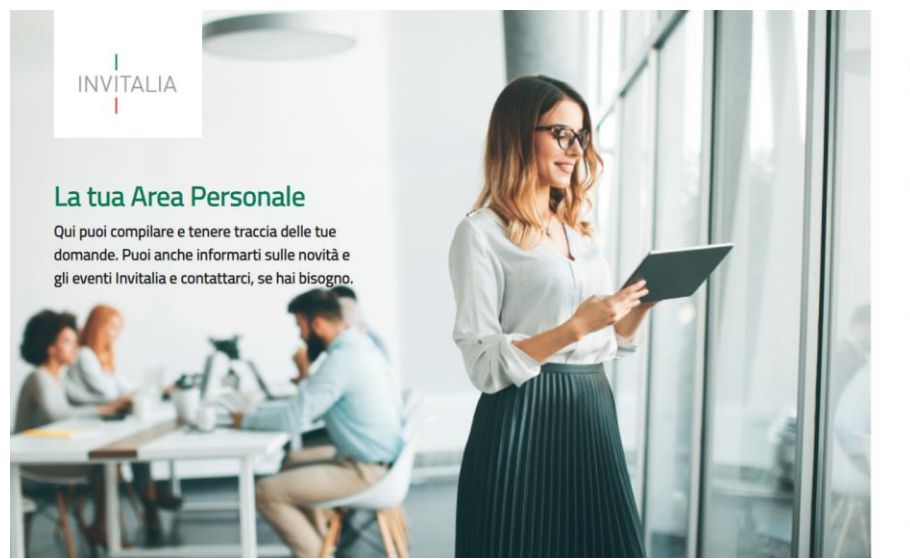

Accedi con la tua identità digitale Prima di accedere consulta la <u>Privacy Policy</u> di Invitalia.

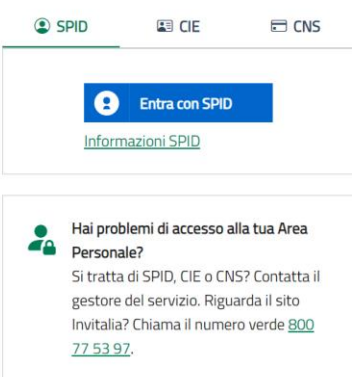

Qualora l'utente non disponesse di un'identità digitale SPID, di una smart card CNS o di una CIE, dovrà necessariamente farne richiesta a uno dei gestori o enti incaricati.

Nel caso in cui il sistema dia problemi per l'identificazione, si consiglia di (I) cambiare browser di navigazione e/o (II) svuotare i dati di navigazione.

**Nota bene**: il corretto funzionamento del sistema di identificazione digitale rientra nella competenza e responsabilità del gestore; pertanto, Invitalia Spa non risponde di eventuali problemi, malfunzionamenti e disservizi relativi a SPID ai fini dell'autenticazione sulle nostre piattaforme e dell'accesso ai nostri servizi.

**Nota bene:** qualora si decidesse di utilizzare l'accesso mediante CNS si potrebbe incorrere in problemi di login dovuti alle caratteristiche del dispositivo di autenticazione utilizzato. Si consiglia, pertanto, di tentare l'operazione

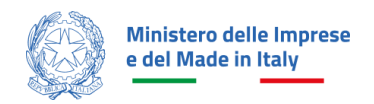

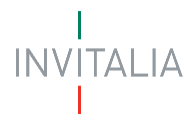

di accesso mediante modalità di navigazione incognito. In caso di ulteriori problemi, contattare il fornitore del dispositivo per verificare l'eventuale disponibilità di driver aggiornati.

### **WAITING ROOM**

All'accesso alla pagina di presentazione della domanda, potrebbe apparire un messaggio di attesa, come da immagine sottostante:

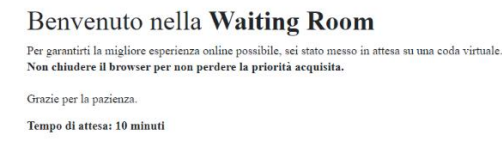

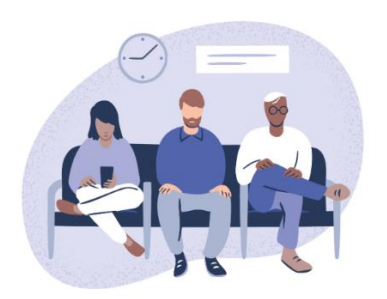

Infatti, in caso di accesso simultaneo alla piattaforma da parte di un numero elevato di utenti, al fine di garantire il miglior servizio possibile, viene creata una "coda virtuale".

Gli utenti accederanno alla compilazione della domanda in base all'ordine di arrivo. Il messaggio mostra il tempo stimato di attesa e la pagina si aggiorna automaticamente.

#### Si raccomanda di non chiudere il browser o aggiornare la pagina per non perdere la priorità acquisita.

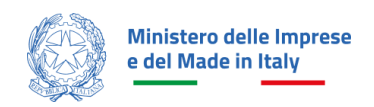

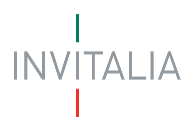

## **COMPILAZIONE E INVIO DELLA DOMANDA**

#### Home Page di compilazione domanda

Una volta effettuato l'accesso tramite la modalità definita in precedenza (SPID, CNS o CIE) l'utente (rappresentante legale o delegato alla compilazione) visualizza la pagina di atterraggio della piattaforma.

| INV                                                                         | TALIA La tua scriva                    | ania Anagra                 | afica e deleghe          |                  |                     |                       | 99+ Parla co         | on noi ~ |
|-----------------------------------------------------------------------------|----------------------------------------|-----------------------------|--------------------------|------------------|---------------------|-----------------------|----------------------|----------|
| Le tue domande Seleziona stato - Filtra per Incentivo, protocollo o impresa |                                        |                             |                          |                  |                     |                       |                      | Q        |
|                                                                             | Incentivo                              |                             | Data creazione           | Protocollo n°    | Denominazione       | Fase                  | Stato                | Azioni   |
| ~                                                                           | Investimenti settore tess<br>accessori | ile, moda e                 | 22/11/2024               | MODAMIIT00000008 | IMPRESA DI TEST 002 | Presentazione Domanda | Presentata           | ≔        |
| ~                                                                           | Investimenti settore tess<br>accessori | ile, moda e                 | 21/11/2024               |                  | IMPRESA DI TEST 002 | Presentazione Domanda | In Compilazione      | e 🗊      |
| ~                                                                           | Investimenti settore tess<br>accessori | ile, moda e                 | 21/11/2024               |                  | IMPRESA DI TEST 002 | Presentazione Domanda | In Compilazione      | Ø 🗓      |
| ~                                                                           | Investimenti settore tess<br>accessori | iile, moda e                | 21/11/2024               |                  | IMPRESA DI TEST 113 | Presentazione Domanda | Compilata            | 0        |
| $\sim$                                                                      | Borghi                                 |                             | 20/11/2024               |                  |                     | Presentazione Domanda | Annullata            | 0        |
|                                                                             |                                        |                             | « «                      | 1 2 3            | > >> pagir          | na/5 ∨                |                      |          |
|                                                                             | Scegli l'incentivo                     | Seleziona<br>Investimenti s | ettore tessile, moda e a | ccessori 👻       | Presenta la domand  | a 🕐 Istruzioni pe     | r compilare la doman | da       |

Nella scrivania personale è possibile visualizzare lo stato della domanda, gestire eventuali azioni di modifica, di cancellazione e di accesso agli *sportelli* successivi, una volta che la domanda sarà stata approvata.

Per procedere con la presentazione della domanda è necessario selezionare l'incentivo *Investimenti settore tessile, moda e accessori* nella fascia presente nella parte inferiore della tabella riepilogativa con lo stato delle domande.

Una volta selezionato l'incentivo, dal 11/12/2024 l'utente può accedere al flusso di compilazione della domanda cliccando su **"Presenta la domanda**". Cliccando, invece, sul pulsante "Istruzioni per compilare la domanda", l'utente può consultare tutti i contenuti di supporto per la compilazione della domanda stessa:

| I<br>INVITALIA <b>La tua</b> :<br>I | scrivania Anagrafica e delegh              | e                |  | Istruzioni per compilare          | $\times$ |
|-------------------------------------|--------------------------------------------|------------------|--|-----------------------------------|----------|
|                                     |                                            |                  |  | Sito istituzionale dell'incentivo | ď        |
|                                     |                                            |                  |  | Altri contenuti utili             |          |
|                                     |                                            |                  |  | Normativa di riferimento 🛛 🖓      |          |
|                                     | Seleziona<br>Investimenti settore tessile, | moda e accessori |  |                                   |          |
|                                     |                                            |                  |  |                                   |          |

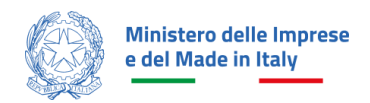

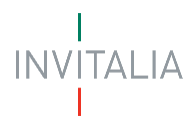

## Informativa Privacy e scelta della tipologia Proponente

Una volta cliccato sul pulsante "Presenta la domanda", l'utente viene reindirizzato alla prima pagina dello Sportello di presentazione. Per poter iniziare a compilare la domanda, l'utente deve leggere attentamente il testo dell'Informativa Privacy fino alla fine (dovrà quindi scorrere il testo fino alla fine), selezionare il check di "Presa visione", inserire la fase "presentazione domanda" e la tipologia di impresa "società costituita".

| nvitalia                      |                        |                                             |                                          |                                     |                                          |                         | Ļ999      | 🙁 Viviana Miriello 🗸  |
|-------------------------------|------------------------|---------------------------------------------|------------------------------------------|-------------------------------------|------------------------------------------|-------------------------|-----------|-----------------------|
| Ministero de<br>e del Made ir | lle Imprese<br>n Italy | Investimenti setto<br>Presentazione Domanda | ore tessile, moda e acc                  | cessori                             |                                          |                         |           |                       |
| .a tua scrivania              | Anagrafica             | a e deleghe                                 |                                          |                                     |                                          |                         |           | Parla con noi 🗸       |
|                               | <u>La tua scrivan</u>  | <u>a</u> > Presentazione Domanda            |                                          |                                     |                                          |                         |           |                       |
|                               | INFORM                 | IATIVA PRIVACY                              |                                          |                                     |                                          |                         |           |                       |
|                               | Per abilit             | are la casella di presa visione, legg       | gi attentamente l'intera informativa sul | la privacy                          |                                          |                         |           |                       |
|                               | La procor              | to informativa patrà quindi cul             | bira ia qualsiasi momento, sonza a       | sup provalica, modificho po         | tempo Ci invita portanto il Coggetto r   | ichiadapta a c          | opcultara | <b>^</b>              |
|                               | periodica              | nente il sito di Invitalia.                 | bire in qualsiasi momento, senza a       | curr preavviso, mounche ne          | tempo. Srinvita, pertanto, il Soggetto i | ichiedente a c          | onsultare |                       |
|                               |                        |                                             |                                          |                                     |                                          |                         |           |                       |
|                               | Data ultin             | no aggiornamento: Novembre :                | 2024                                     |                                     |                                          |                         |           |                       |
|                               |                        |                                             |                                          |                                     |                                          |                         |           | T T                   |
|                               | Presa                  | visione                                     |                                          |                                     |                                          |                         |           |                       |
|                               |                        |                                             |                                          |                                     |                                          |                         |           |                       |
|                               | Fase                   |                                             | Tipologia di impre                       | sa lita                             |                                          |                         |           |                       |
|                               | Flesen                 |                                             |                                          |                                     |                                          |                         |           |                       |
|                               |                        |                                             |                                          |                                     |                                          |                         |           |                       |
|                               | Seleziona              | una soggetto tra quelli indica              | ati                                      |                                     |                                          |                         |           |                       |
| nnulla                        | Se il sogg             | etto che si vuole aggiungere no             | on è presente, allora aggiungerlo re     | gistrandolo sulla sezione <u>Ar</u> | <u>agrafica e deleghe</u>                |                         |           | Inizia la compilazion |
|                               | Se                     | leziona D                                   | enominazione $\downarrow \uparrow$       | CF impresa 🕠                        | Ruolo                                    | $\downarrow$ $\uparrow$ |           |                       |

Una volta selezionata l'opzione di interesse, il sistema propone all'utente le imprese per le quali è rappresentante legale e/o delegato. L'utente seleziona l'impresa per la quale vuole presentare domanda.

Facendo clic su "Inizia la compilazione", l'utente viene reindirizzato alla prima sezione dello Sportello da compilare.

| Seleziona il proponente della domanda:<br>Se il proponente non è presente in elenco, aggiungilo dalla sezione <u>Anagrafica e deleghe</u> |                               |                                |                             |  |  |  |
|----------------------------------------------------------------------------------------------------|-------------------------------|--------------------------------|-----------------------------|--|--|--|
| Seleziona                                                                                                    | Denominazione $\psi \uparrow$ | CF impresa $~~\psi$ $\uparrow$ | Ruolo $\downarrow \uparrow$ |  |  |  |
| $\bigcirc$                                                                                                    | COMMERCIO CARTA               | 11223344555                    | Rappresentante Legale       |  |  |  |
| ۲                                                                                                    | ALFA BETA OVEST               | 33470040164                    | Rappresentante Legale       |  |  |  |
|                                                                                                    |                               |                                |                             |  |  |  |
|                                                                                                    |                               |                                |                             |  |  |  |

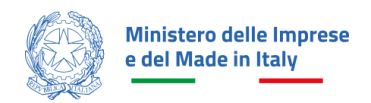

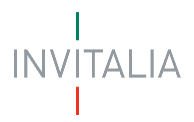

Se non è presente nessuna impresa registrata nel modulo di Anagrafica e Deleghe, verrà riportato il seguente messaggio di errore:

#### () Attenzione

Non è presente nessuna impresa registrata nel modulo di Anagrafica e Deleghe. <u>Registra o aggiorna i dati della tua impresa al seguente link</u>

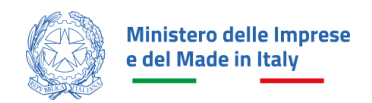

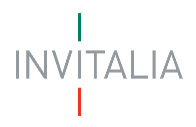

# Compilazione della domanda

Una volta giunti alla prima sezione dello Sportello da compilare, è presente un menu di navigazione verticale sulla parte sinistra della pagina. Questo menu consente all'utente di individuare facilmente le voci da compilare.

Le sezioni di compilazione sono visibili nel menu-colonna di sinistra:

- Impresa richiedente
- Rappresentante legale
- Referente da contattare
- Sedi di localizzazione del progetto
- Descrizione progetto
- Piano degli investimenti
- Dati di bilancio e certificazioni
  - o Grado di indipendenza finanziaria
  - o Incidenza della gestione caratteristica sul fatturato
  - o Rating legalità/Certificazione parità di genere
- Invio domanda

| Impresa richiedente                                      |
|----------------------------------------------------------|
| Rappresentante legale                                    |
| Referente da contattare                                  |
| Sedi di localizzazione del progetto                      |
| Descrizione progetto                                     |
| Piano degli investimenti                                 |
| Dati di bilancio e certificazioni ^                      |
| Grado di indipendenza finanziaria                        |
| Incidenza della gestione caratteristica sul<br>fatturato |
| Rating legalità/Certificazione parità di<br>genere       |
| Invio domanda                                            |

Durante la compilazione della domanda è possibile navigare tra le sezioni disponibili. Nei moduli *Anagrafica impresa* e *Rappresentante legale* alcuni campi sono precompilati; si tratta delle informazioni contenute nella visura camerale dell'impresa richiedente l'incentivo.

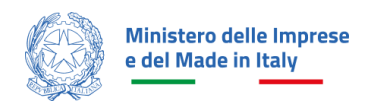

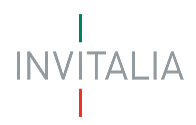

## Impresa Richiedente

Il modulo si compone di tre sezioni Anagrafica Impresa, Sede legale e Contatti.

| Ministere delle imprese e del Made la Italy Presentazione Domarda |                                                                                                    |                 |  |  |  |  |  |
|-------------------------------------------------------------------|----------------------------------------------------------------------------------------------------|-----------------|--|--|--|--|--|
| La tua scrivania Anagrafica e deleghe                             |                                                                                                    | Parla con noi 🗸 |  |  |  |  |  |
| Impresa richiedente                                               | La tua scrivania > Presentazione Domanda > Impresa richiedente                                                                                            |                 |  |  |  |  |  |
| Rappresentante legale                                             | Presentazione domanda – Società costituita Codice compilazione: 240609-4610873F                                                                           |                 |  |  |  |  |  |
| Referente da contattare                                           | IMPRESA RICHIEDENTE                                                                                                    |                 |  |  |  |  |  |
| Sedi di localizzazione del progetto                               | Anagrafica Impresa                                                                                                    |                 |  |  |  |  |  |
| Descrizione progetto                                              | IMPRESA DI TEST 002                                                                                                    | ~               |  |  |  |  |  |
| Piano degli investimenti                                          | Codice Fiscale Partita IVA                                                                                                    |                 |  |  |  |  |  |
| Dati di bilancio e certificazioni v                               | Dimensione Impresa ✓ 52856560959 52856560959                                                                                                    |                 |  |  |  |  |  |
| Invio domanda                                                     | Data costituzione Data inizio attività Data inizio attività Data inizione c/o CCIAA 11/12/1982 @ () 06/01/2000 @ ↓ Iscrizione c/o CCIAA di V mm/dd/yyyy @ |                 |  |  |  |  |  |
|                                                                   | Codice ATECO 46.6.6.10 - Commercio all'ingrosso di medicinali  Sede legale  Nazione  Contatti  PEC                                                        | ↓<br>Salvz      |  |  |  |  |  |

Campi richiesti per la sezione Anagrafica impresa:

- Denominazione
- Forma giuridica
- Dimensione impresa
- Codice fiscale
- Partita IVA
- Data costituzione
- Data iscrizione c/o CCIAA
- Iscrizione c/o CCIA di
- Data inizio attività
- Codice ATECO

Campi richiesti per la sezione Sede legale:

- Nazione
- Indirizzo

Campi aggiuntivi in caso venga selezionata la Nazione di residenza "Italia":

- Regione
- Provincia
- Comune
- Civico
- CAP

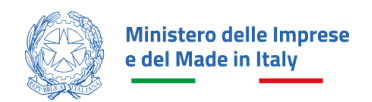

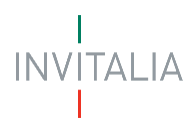

Campi richiesti per la sezione Contatti:

Pec

## **Rappresentante Legale**

Il modulo si compone di due sezioni Dati anagrafici e Indirizzo residenza.

| Ministers dalla Imprese ed Mada In Italy Pepertazione Domanda Peretazione Domanda |                                                                   |                                                                             |                         |   |                |                           |  |  |  |
|-----------------------------------------------------------------------------------|-------------------------------------------------------------------|-----------------------------------------------------------------------------|-------------------------|---|----------------|---------------------------|--|--|--|
| La tua scrivania Anagrafica e deleghe Parla con noi 🗸                             |                                                                   |                                                                             |                         |   |                |                           |  |  |  |
| Impresa richiedente                                                               | La tua scrivania > Presentazione Domanda > Rappresentante legale  |                                                                             |                         |   |                |                           |  |  |  |
| Rappresentante legale                                                             | Presentazione domanda - Società costituita Codice compilazione: 2 | entazione domanda - Società costituita Codice compilazione: 240609-4610873F |                         |   |                |                           |  |  |  |
| Referente da contattare                                                           | RAPPRESENTANTE LEGALE                                             |                                                                             |                         |   |                |                           |  |  |  |
| Sedi di localizzazione del progetto                                               | Dati anagrafici                                                   |                                                                             |                         |   |                | Compila con l'ID digitale |  |  |  |
| Descrizione progetto                                                              | Nome                                                              |                                                                             | Cognome                 |   | Sesso          | Data di nascita           |  |  |  |
| Piano degli investimenti                                                          |                                                                   |                                                                             |                         |   |                | <u> </u>                  |  |  |  |
| Dati di bilancio e certificazioni 🗸                                               | Luogo di nascita                                                  | ~                                                                           | Nazione di cittadinanza | ~ | Codice fiscale |                           |  |  |  |
| Invio domanda                                                                     |                                                                   |                                                                             |                         |   |                |                           |  |  |  |
|                                                                                   | Indirizzo Residenza                                               |                                                                             |                         |   |                |                           |  |  |  |
|                                                                                   | Nazione                                                           | ~                                                                           | Indirizzo               |   |                |                           |  |  |  |
|                                                                                   |                                                                   |                                                                             |                         |   |                |                           |  |  |  |
|                                                                                   |                                                                   |                                                                             |                         |   |                | Salva                     |  |  |  |

Campi richiesti per la sezione Dati anagrafici:

- Nome (importato automaticamente dalla visura camerale e di sola lettura)
- Cognome (importato automaticamente dalla visura camerale e di sola lettura)
- Nazione di cittadinanza
- Data di nascita (importato automaticamente dalla visura camerale e di sola lettura)
- Luogo di nascita (importato automaticamente dalla visura camerale e di sola lettura)
- Sesso (importato automaticamente dalla visura camerale e di sola lettura)
- Codice fiscal (importato automaticamente dalla visura camerale e di sola lettura)

Campi richiesti per la sezione Indirizzo residenza:

- Nazione
- Indirizzo

Campi aggiuntivi in caso venga selezionata la Nazione di residenza "Italia":

- Regione
- Provincia
- Comune
- Civico
- CAP

Nota bene: l'utente ha la possibilità di cliccare su "Compila con l'ID digitale" nella parte in alto a destra del modulo, per importare i dati dalla propria identità digitale e compilare in automatico i campi non già precompilati dalla visura camerale. Si specifica, tuttavia, che se il compilatore della domanda è un delegato, i dati che il sistema leggerà saranno quelli dell'identità digitale del delegato e non del Rappresentante legale.

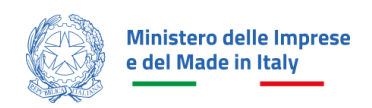

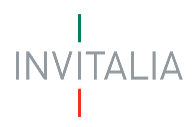

# Anagrafica Referente da contattare

| Ministero delle Imprese<br>e del Made in Italy<br>La tua scrivania Anagrafica | Investimenti settore tessile, mo<br>Presentazione Domanda<br>a e deleghe | oda e accessori                         |       | Parla con noi 🗸                    |
|-------------------------------------------------------------------------------|--------------------------------------------------------------------------|-----------------------------------------|-------|------------------------------------|
| Impresa richiedente                                                           | La tua scrivania > Presentazione Domanda > R                             | eferente da contattare                  |       |                                    |
| Rappresentante legale                                                         | Presentazione domanda – Società costituit                                | ta Codice compilazione: 240609-80697F51 |       |                                    |
| Referente da contattare                                                       | REFERENTE DA CONTATTARE                                                  |                                         |       |                                    |
| Sedi di localizzazione del progetto                                           | 1                                                                        |                                         |       | <b>Q</b> Compila con l'ID digitale |
| Descrizione progetto                                                          | Nome                                                                     | Cognome                                 | Email |                                    |
| Piano degli investimenti                                                      |                                                                          |                                         |       |                                    |
| Dati di bilancio e certificazioni 🛛 🗸                                         | Recapito telefonico                                                      |                                         |       |                                    |
| Invio domanda                                                                 |                                                                          |                                         |       |                                    |
|                                                                               |                                                                          |                                         |       | Salva                              |
| Ministero delle Impr<br>e del Made in Italy                                   | ****                                                                     |                                         |       |                                    |

Il modulo si compone dei seguenti campi:

- Nome
- Cognome
- Codice fiscale
- Recapito telefonico
- E-mail

**Nota bene**: l'utente ha la possibilità di cliccare su "Compila con l'ID digitale" nella parte in alto a destra del modulo, per importare i dati dalla propria identità digitale e compilare in automatico i campi richiesti.

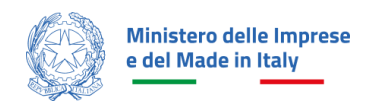

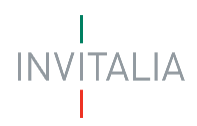

# Sedi di localizzazione del progetto

| Impresa richiedente                   | La tua scrivania > Presentazione Domanda > Sedi di localizzazione del progetto    |                          |               |        |  |  |  |  |
|---------------------------------------|-----------------------------------------------------------------------------------|--------------------------|---------------|--------|--|--|--|--|
| Rappresentante legale                 | Presentazione domanda - Società costituita   Codice compilazione: 240609-80697F51 |                          |               |        |  |  |  |  |
| Referente da contattare               | SEDI DI LOCALIZZAZIONE DEL PROGETTO                                               |                          |               |        |  |  |  |  |
| Sedi di localizzazione del            | Sedi inserite                                                                     |                          |               |        |  |  |  |  |
| progetto                              | Regione 4                                                                         | Provincia 🧄 🕆            | Indirizzo 🕹 🕆 | Azioni |  |  |  |  |
| Descrizione progetto                  |                                                                                   | NUIT Har all CUF a aggiu | nu aruna sece |        |  |  |  |  |
| Piano degli investimenti              | + Aggiungi Sede                                                                   |                          |               |        |  |  |  |  |
| Dati di bilancio e certificazioni 🛛 🗸 |                                                                                   |                          |               |        |  |  |  |  |
| Invio domanda                         |                                                                                   |                          |               |        |  |  |  |  |

Alla pressione del pulsante "Aggiungi Sede" verranno riportati i campi di cui si compone il modulo:

- Regione
- Provincia
- Comune
- Indirizzo
- Nr.Civico
- Cap

| Impresa richiedente                    | La tua scrivania > Presentazione Domanda > Sedi di localizzazione del progetto > Inserimento sede |                                      |            |          |       |  |
|----------------------------------------|---------------------------------------------------------------------------------------------------|--------------------------------------|------------|----------|-------|--|
| Rappresentante legale                  | Presentazione domanda - Società costituita                                                        | Codice compilazione: 240609-80697F51 |            |          |       |  |
| Referente da contattare                | SEDI DI LOCALIZZAZIONE DEL PROGET                                                                 | 0                                    |            |          |       |  |
| Sedi di localizzazione del<br>progetto | Regione                                                                                           | ✓ Provincia                          |            | ✓ Comune | ~     |  |
| Descrizione progetto                   | Indirizzo                                                                                         |                                      | Nr. Civico | Сар      |       |  |
| Piano degli investimenti               |                                                                                                   |                                      |            |          | _     |  |
| Dati di bilancio e certificazioni 🛛 🗸  |                                                                                                   |                                      |            |          | _     |  |
| Invio domanda                          | Indietro                                                                                          |                                      |            |          | Salva |  |
|                                        |                                                                                                   |                                      |            |          |       |  |
|                                        |                                                                                                   |                                      |            |          |       |  |

Una volta cliccato sul pulsante "Salva", la sede di localizzazione del progetto verrà inserita nella tabella riepilogativa.

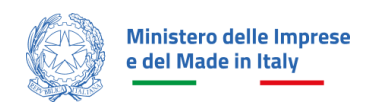

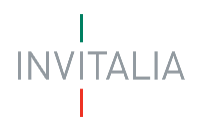

# **Descrizione progetto**

| Impresa richiedente                   | La tua scrivania > Presentazione Domanda > Descrizione progetto         |                                                                                                    |           |
|---------------------------------------|-------------------------------------------------------------------------|----------------------------------------------------------------------------------------------------|-----------|
| Rappresentante legale                 | Presentazione domanda - Società costituita Codice compilazion           | ne: 240609-80697F51                                                                                                    |           |
| Referente da contattare               | DESCRIZIONE PROGETTO                                                    |                                                                                                    |           |
| Sedi di localizzazione del progetto   | Titolo dell'incentivo<br>Investimenti settore tessile, moda e accessori | Descrizione dell'incentivo<br>Transizione ecologica e digitale delle imprese operanti nel settore del tessile, della moda e degli accessori |           |
| Descrizione progetto                  |                                                                         |                                                                                                    | 109 / 255 |
| Piano degli investimenti              | ① Codice Ateco                                                          |                                                                                                    | ~         |
| Dati di bilancio e certificazioni 🛛 🗸 | ① Campo obbligatorio                                                    |                                                                                                    |           |
| Invio domanda                         | Descrizione del Progetto                                                |                                                                                                    |           |
|                                       | <ul> <li>Campo obbligatorio</li> </ul>                                  |                                                                                                    | 0 / 2500  |
|                                       |                                                                         |                                                                                                    | Salva     |

Il modulo si compone dei seguenti campi da compilare:

- Codice Ateco: nell'elenco sono presenti solo gli ATECO ammissibili per la partecipazione all'incentivo.
- Descrizione del Progetto

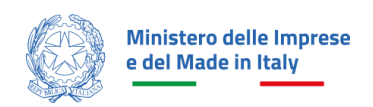

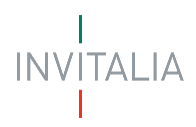

# Piano degli investimenti

| Impresa richiedente                 | La tua scrivania > Presentazione Domanda > Piano degli investimenti                                                                                           |                                                                                       |                                                                             |     |
|-------------------------------------|----------------------------------------------------------------------------------------------------|---------------------------------------------------------------------------------------|-----------------------------------------------------------------------------|-----|
| Rappresentante legale               | Presentazione domanda - Società costituita Codice compilazione:                                                                                               | 240609-80697F51                                                                       |                                                                             |     |
| Referente da contattare             | PIANO DEGLI INVESTIMENTI                                                                                                    |                                                                                       |                                                                             |     |
| Sedi di localizzazione del progetto | () IMPORTANTE                                                                                                    |                                                                                       |                                                                             |     |
| Descrizione progetto                | Si rimanda all'articolo 5, comma 2, lett. a-d, "Iniziative e spese ammissibili<br>Nel campo "Importo imponibile del preventivo (IVA esclusa)", indicare un va | " del D.M. 8 agosto 2024.<br>Ilore in €. Inserire la cifra senza avvalersi di punti o | rirgole per indicare le migliaia (es. 100.000 € da inserire come *100000"). |     |
| Piano degli investimenti            | enti                                                                                                    |                                                                                       |                                                                             |     |
| Dati di bilancio e certificazioni 🤍 | Recutations of sussessed as a set                                                                                                    |                                                                                       | Totale Direct                                                               | _   |
| Invio domanda                       | Acquisizione di prestazioni specia                                                                                                    | ISTICHE                                                                               | тотане мало                                                                 |     |
|                                     | Acquisizione di prestazioni specialistiche                                                                                                    |                                                                                       |                                                                             |     |
|                                     | Tipologia di prestazione $ \downarrow\uparrow\rangle$                                                                                                    |                                                                                       | Importo imponibile del preventivo (IVA esclusa) $~~\downarrow$ $\land$ Azio | ini |
|                                     |                                                                                                    | Nessun dato inserito                                                                  |                                                                             |     |
|                                     | Agglungi Spesa                                                                                                    |                                                                                       |                                                                             |     |

Alla pressione del tasto "Aggiungi Spesa", verrà visualizzato il seguente modulo per **l'Acquisizione di prestazioni specialistiche**:

| Acquisizione di prestazioni specialistiche                |   |                                                          |                                                   |         |
|-----------------------------------------------------------|---|----------------------------------------------------------|---------------------------------------------------|---------|
| Tipologia voce di spesa<br>Progettazione/studi/consulenze | ~ | Sede di localizzazione associata<br>Agerola, via roma, 2 | ~                                                 |         |
|                                                           |   |                                                          |                                                   |         |
| Tipologia di prestazione                                  |   |                                                          | ~                                                 |         |
| ① Descrizione spesa                                       |   |                                                          |                                                   |         |
|                                                           |   |                                                          |                                                   | 0 / 250 |
| Fornitore                                                 |   |                                                          | Codice fiscale del fornitore                      |         |
| Numero del preventivo                                     |   | Data del preventivo<br>gg/mm/aaaa 📋                      | € Importo imponibile del preventivo (IVA esclusa) |         |
|                                                           |   |                                                          |                                                   |         |

Il modulo si compone dei seguenti campi:

- Tipologia di prestazione
- Descrizione spesa
- Fornitore
- Codice fiscale del fornitore
- Numero del preventivo
- Data del preventivo
- Importo Imponibile del preventivo (IVA esclusa)

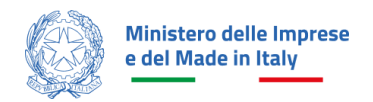

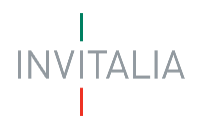

### Una volta aggiunta, la/le spesa/e verrà riportata una tabella riepilogativa

| Acquisizione di prestazioni specialistiche                               |                                                                         |        |  |  |  |
|--------------------------------------------------------------------------|-------------------------------------------------------------------------|--------|--|--|--|
| Tipologia di prestazione $~~\psi \uparrow$                               | Importo imponibile del preventivo (IVA esclusa) $- \downarrow \uparrow$ | Azioni |  |  |  |
| Attività di formazione del personale dipendente dell'impresa richiedente | 5.000,00€                                                               | Ø 🔟    |  |  |  |
| Totale                                                                   | 5.000,00 €                                                              |        |  |  |  |
| + Aggiungi Spesa                                                         |                                                                         |        |  |  |  |

## All'interno della sezione Totale piano, verrà riportato il totale delle spese e l'importo dell'agevolazione richiesta.

|                               | Acquisizione di prestazio | ni specialistiche |
|-------------------------------|---------------------------|-------------------|
| Totale piano                  |                           |                   |
|                               |                           | Totale            |
| ACQUISIZIONE DI PRESTAZI      | IONI SPECIALISTICHE       | 5.000,00€         |
| Totale Piano                  |                           | 5.000,00€         |
|                               |                           |                   |
| Agevolazioni richieste        |                           |                   |
|                               | Totale                    |                   |
| Contributo diretto alla spesa | 2.500,00 €                |                   |
| Totale Agevolazioni           | 2.500,00€                 |                   |
|                               |                           |                   |

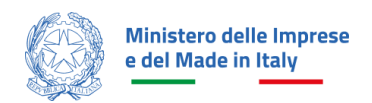

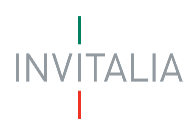

# Dati di bilancio e certificazione

La seguente sezione si divide in tre moduli:

#### Grado di indipendenza finanziaria

| GRADO DI INDIPENDENZA FINANZIARIA                                                                                                    |                                                                                                    |  |  |  |  |  |
|----------------------------------------------------------------------------------------------------|----------------------------------------------------------------------------------------------------|--|--|--|--|--|
|                                                                                                    |                                                                                                    |  |  |  |  |  |
| ① IMPORTANTE                                                                                                    |                                                                                                    |  |  |  |  |  |
| Inserire i dati contabili richiesti, relativi agli ultimi due bilanci approvati alla data di presenta                                                                                              | azione della domanda.                                                                                                    |  |  |  |  |  |
| Il Grado di indipendenza finanziaria è dato dal valore medio dei rapporti tra i mezzi propri e<br>con riferimento allo schema di Stato patrimoniale di cui all'articolo 2424 dei codice civile, co | Il Grado di indipendenza finanziaria è dato dal valore medio dei rapporti tra i mezzi propri e il totale del passivo relativi agli ultimi due esercizi contabili. I dati da considerare per il calcolo del rapporto sono determinati,<br>con riferimento allo schema di Stato patrimoniale di cui all'articolo 2424 del codice civile, come segue: |  |  |  |  |  |
| - mezzi propri: totale della voce A del Passivo "Patrimonio netto";                                                                                                    |                                                                                                    |  |  |  |  |  |
| - totale passivo: totale del "Passivo".                                                                                                    |                                                                                                    |  |  |  |  |  |
| l valori sono da indicare in €. Inserire la cifra senza avvalersi di punti o virgole per indicare le                                                                                               | e migliaia (es. 100.000 € da inserire come "100000").                                                                                                    |  |  |  |  |  |
| Utilizzare la virgola unicamente per l'introduzione di eventuali numeri decimali (es. 100.000                                                                                                    | 0,90 € da inserire come "100000,90").                                                                                                    |  |  |  |  |  |
|                                                                                                    |                                                                                                    |  |  |  |  |  |
|                                                                                                    |                                                                                                    |  |  |  |  |  |
| Valori di bilancio                                                                                                    |                                                                                                    |  |  |  |  |  |
|                                                                                                    |                                                                                                    |  |  |  |  |  |
| € Mezzi Propri (Esercizio -1)                                                                                                    | € Totale passivo (Esercizio -1)                                                                                                    |  |  |  |  |  |
|                                                                                                    |                                                                                                    |  |  |  |  |  |
|                                                                                                    |                                                                                                    |  |  |  |  |  |
|                                                                                                    |                                                                                                    |  |  |  |  |  |
|                                                                                                    |                                                                                                    |  |  |  |  |  |
|                                                                                                    |                                                                                                    |  |  |  |  |  |
|                                                                                                    | Salva                                                                                                    |  |  |  |  |  |

Il modulo si compone dei seguenti campi da compilare, relativi ai Valori di bilancio:

- Mezzi Propri (Esercizio -1)
- Totale passivo (Esercizio -1)
- Mezzi Propri (Esercizio -2)
- Totale passivo (Esercizio -2)

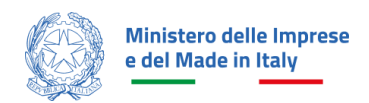

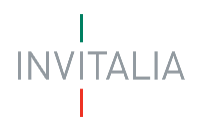

## Incidenza della gestione caratteristica sul fatturato

| INCIDENZA DELLA GESTIONE CARATTERISTICA SUL FATTURATO                                                                                                    |                                                                                                    |  |  |  |  |  |
|----------------------------------------------------------------------------------------------------|----------------------------------------------------------------------------------------------------|--|--|--|--|--|
|                                                                                                    |                                                                                                    |  |  |  |  |  |
| © IMPORTANTE                                                                                                    |                                                                                                    |  |  |  |  |  |
| Inserire i dati contabili richiesti, relativi agli ultimi due bilanci approvati alla data di presentazione della domanda.                                |                                                                                                    |  |  |  |  |  |
| L'Incidenza della gostione caratteristica sul fatturato è data dal valore medio dei rapporti tra il margine operativo lordo e il<br>sono i seguenti:     | I fatturato relativi ai due esercizi contabili. I dati da considerare nel calcolo del rapporto, con riferimento allo schema di Conto economico di cui all'articolo 24/25 del Codice Civile, |  |  |  |  |  |
| i. per il valore del margine operativo lordo (MOL), la differenza tra il valore del totale della voce A "Valore della produzione                         | e" e le seguenti voci :                                                                                                    |  |  |  |  |  |
| - Voce B.6 "Costo della produzione per materie prime, sussidiarie, di consumo e merci";                                                                  |                                                                                                    |  |  |  |  |  |
| - Voce B.7 "Costo della produzione per servizi";                                                                                                    |                                                                                                    |  |  |  |  |  |
| - Voce B.8 "Costo della produzione per godimento di beni di terzi";                                                                                      |                                                                                                    |  |  |  |  |  |
| - Voce B.9 "Costo della produzione per il personale";                                                                                                    |                                                                                                    |  |  |  |  |  |
| - Voce B.11 "Costo della produzione per variazioni delle rimanenze di materie prime, sussidiarie, di consumo e mo                                        | ord";                                                                                                    |  |  |  |  |  |
| - Voce B.14 "Costo della produzione per oneri diversi di gestione.                                                                                       |                                                                                                    |  |  |  |  |  |
| ii. per il fatturato, il valore della voce A.1 "Ricavi delle vendite e delle prestazioni.                                                                |                                                                                                    |  |  |  |  |  |
| I valori sono da indicare in E. Inserire la cifra senza avvalersi di punti o virgole per indicare le migliaia (es. 100.000 E da inserire come *100000*). |                                                                                                    |  |  |  |  |  |
| Utilizzare la virgola unicamente per l'introduzione di eventuali numeri decimali (es. 100.000,90 E da inserire come "10000                               | Utilizzare la virgola unicamente per l'Introduzione di eventuali numeri decimali (es. 100.000,90 € da inserire come 100000,90 /).                                                           |  |  |  |  |  |
|                                                                                                    |                                                                                                    |  |  |  |  |  |
|                                                                                                    |                                                                                                    |  |  |  |  |  |
| Valori di bilancio                                                                                                    |                                                                                                    |  |  |  |  |  |
|                                                                                                    |                                                                                                    |  |  |  |  |  |
| € MOL (Esercizio -1)                                                                                                    | € Ricavi delle vendite e delle prestazioni (Esercizio -1)                                                                                                    |  |  |  |  |  |
|                                                                                                    |                                                                                                    |  |  |  |  |  |
|                                                                                                    |                                                                                                    |  |  |  |  |  |
| € MOL (Esercizio -2)                                                                                                    | MOL (Esercizio - 2)     C Ricavi delle vendite e delle prestazioni (Esercizio - 2)                                                                                                    |  |  |  |  |  |
|                                                                                                    |                                                                                                    |  |  |  |  |  |
|                                                                                                    |                                                                                                    |  |  |  |  |  |
|                                                                                                    | Salva                                                                                                    |  |  |  |  |  |
|                                                                                                    |                                                                                                    |  |  |  |  |  |

Il modulo si compone dei seguenti campi da compilare, relativi ai Valori di bilancio:

- MOL (Esercizio -1)
- Ricavi delle vendite e delle prestazioni (Esercizio -1)
- MOL (Esercizio -2)
- Ricavi delle vendite e delle prestazioni (Esercizio -2)

#### Rating di legalità e certificazione parità di genere

| RATING DI LEGALITÀ E CERTIFICAZIONE PARITÀ DI GENERE                                                                                                    |                                 |  |  |  |
|----------------------------------------------------------------------------------------------------|---------------------------------|--|--|--|
| IMPORTANTE Indicare l'eventuale possesso del Rating di legalità e/o della Certificazione di parità di genere.                                                                                                    |                                 |  |  |  |
| Per la definizione di Rating di legalità si rimanda all'art. 5-ter del decreto-legge n. 1/2012.<br>Per la definizione di Certificazione di parità di genere si rimanda all'art. 46-bis del decreto legislativo 11 aprile 2006, n. 198 e all'art. 5, comma 3, della legge n. 5 novembre 2021, n. 162. |                                 |  |  |  |
| Rating di legalită                                                                                                    | Certificazione parità di genere |  |  |  |
|                                                                                                    | Salva                           |  |  |  |

Il modulo si compone delle seguenti Checkbox SI/NO:

- Rating di legalità
- Certificazione parità di genere (se "Sì", in fase di Invio Domanda Allegati, verrà richiesto come obbligatorio l'allegato sulla Certificazione della parità di genere)

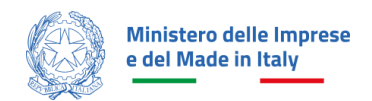

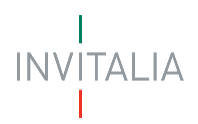

## Invio domanda

Nel modulo sono presenti quattro step consecutivi:

- Controlli Finali
- Format di domanda
- Allegati
- Ricevuta di avvenuto invio

## Controlli Finali

Cliccando sulla voce "Invio domanda", nel primo step "Controlli Finali", la piattaforma verifica che:

- tutte le sezioni della domanda siano state debitamente compilate;
- che il Rappresentante legale sia maggiorenne;
- che non sia già stata presentata un'altra domanda con il medesimo codice fiscale dell'impresa proponente per la medesima misura.

Se non vengono soddisfatte le condizioni necessarie, comparirà un messaggio di errore specifico. Ad esempio, nell'immagine seguente viene mostrato il messaggio di errore che la piattaforma mostra qualora una sezione della domanda non sia stata compilata:

| La tua scrivania > Presentazione Domanda > Invio domanda<br>Presentazione domanda - Società costituita   Codice compilazio                                                       | ne: 240609-80697F51                                                 |              |                                |
|----------------------------------------------------------------------------------------------------|---------------------------------------------------------------------|--------------|--------------------------------|
| INVIO DOMANDA                                                                                                    |                                                                     |              |                                |
| 1 Controlli Finali                                                                                                    | (2) Format di domanda                                               | (3) Allegati | (a) Ricevuta di avvenuto invio |
| Errore     Non è possibile proseguire con l'invio a causa delle segu     Grado di indipendenza finanziaria : Mancata com     Incidenza della gestione caratteristica sul fatture | enti segnalazioni:<br>Jilazione<br><u>to</u> : Mancata compilazione |              |                                |
|                                                                                                    |                                                                     |              | Avanti $ ightarrow$            |

La piattaforma esegue verifiche conclusive ad ogni modifica dei dati nei moduli, ogni volta che l'utente seleziona "Invia domanda". In caso di esito positivo delle verifiche, comparirà il seguente messaggio:

| La <u>tua scrivania</u> > Presentazione Domanda > Invio domanda<br>Presentazione domanda - Società costituita   Codice compilazione: <b>240609-80697F51</b> |                       |              |                                |  |  |  |
|----------------------------------------------------------------------------------------------------|-----------------------|--------------|--------------------------------|--|--|--|
| INVIO DOMANDA                                                                                                    |                       |              |                                |  |  |  |
| 🚫 Controlli Finali                                                                                                    | (2) Format di domanda | (3) Allegati | (a) Ricevuta di avvenuto invio |  |  |  |
| Dati inseriti correttamente!     Prosegui allo step successivo per inviare la domanda.                                                                      |                       |              |                                |  |  |  |
|                                                                                                    |                       |              | June 1                         |  |  |  |
|                                                                                                    |                       |              | Avant -                        |  |  |  |

E si abilità il pulsante "Avanti".

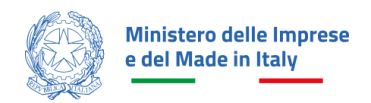

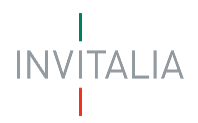

## Format di domanda

In questo step l'utente visualizza le istruzioni per completare l'invio della domanda:

|   | INVIO DOMANDA                                                               |                        |            |                                |
|---|-----------------------------------------------------------------------------|------------------------|------------|--------------------------------|
|   | 🚫 Controlli Finali                                                          | 2 Format di domanda    | 3 Allegati | (4) Ricevuta di avvenuto invio |
|   |                                                                             |                        |            |                                |
|   | Prossimi passi da seguire per l'invio della domanda:                        |                        |            |                                |
|   | •Da questa pagina scarica il pdf del Modulo della domanda compila           | to;                    |            |                                |
|   | • Firma digitalmente il PDF (per verificare la validità della tua firma d   | igitale vai su: AGID); |            |                                |
|   | •Carica il Modulo della domanda firmato digitalmente;                       |                        |            |                                |
|   | •Carica gli allegati obbligatori richiesti e se vuoi anche gli allegati fac | oltativi;              |            |                                |
|   | •Invia la domanda.                                                          |                        |            |                                |
|   |                                                                             |                        |            |                                |
|   |                                                                             |                        |            | 🖕 Scarica Modulo di domanda    |
| Ŀ |                                                                             |                        |            |                                |
| Γ | ← Indietro                                                                  |                        |            |                                |
| _ |                                                                             |                        |            |                                |

In questo step è presente il pulsante "Scarica Modulo di domanda" al clic del quale verrà generato il Format di domanda in formato PDF. Dopo aver correttamente generato il PDF della domanda, è richiesta la firma digitale da parte del rappresentante legale dell'impresa richiedente.

#### Attenzione!

Da questa sezione in poi i dati inseriti non saranno più modificabili; pertanto, l'utente è tenuto a controllare attentamente il PDF generato. Nel caso in cui sia necessario apportare modifiche, può fare clic su "Modifica Dati" per riaprire la compilazione dei moduli.

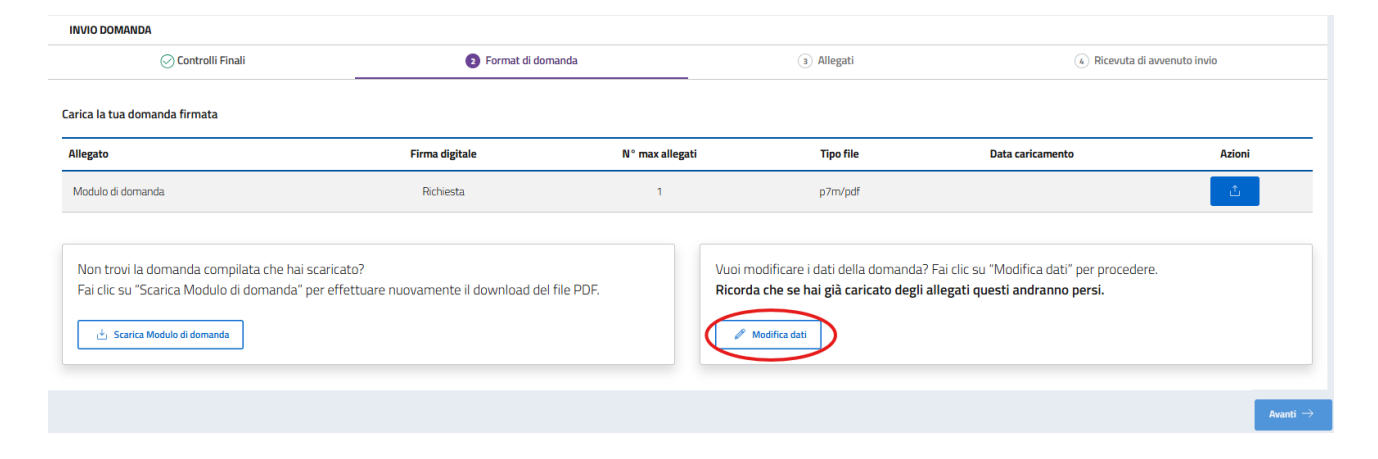

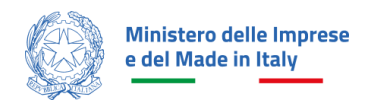

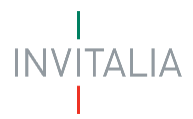

All'utente si richiede di ricaricare in piattaforma l'ultimo Modulo di domanda scaricato, dopo che il Rappresentante legale lo abbia firmato digitalmente.

Pertanto, nel caso in cui l'utente non ritrovi l'ultima versione del documento scaricata, può scaricarlo nuovamente cliccando su "Scarica Modulo di domanda". In tal caso quest'ultimo documento scaricato sarà quello che dovrà essere ricaricato in piattaforma.

| INVIO DOMANDA                                                                                                    |                                                              |                 |                                                                                                  |                                                                                  |                     |
|----------------------------------------------------------------------------------------------------|--------------------------------------------------------------|-----------------|--------------------------------------------------------------------------------------------------|----------------------------------------------------------------------------------|---------------------|
| 🕗 Controlli Finali                                                                                                   | 2 Format di domano                                           | da              | (3) Allegati                                                                                     | (4) Ricevuta di                                                                  | avvenuto invio      |
| Carica la tua domanda firmata                                                                                        |                                                              |                 |                                                                                                  |                                                                                  |                     |
| Allegato                                                                                                    | Firma digitale                                               | N° max allegati | Tipo file                                                                                        | Data caricamento                                                                 | Azioni              |
| Modulo di domanda                                                                                                    | Richiesta                                                    | 1               | p7m/pdf                                                                                          |                                                                                  | ۵.                  |
| Non trovi la domanda compilata che hai s<br>Fai clic su "Scarica Modulo di domanda" p<br>C Scarica Modulo di domanda | scaricato?<br>ser effettuare nuovamente il download del file | PDF.            | Vuoi modificare i dati della domanda<br>Ricorda che se hai già caricato degl<br>// Modifica dati | i? Fai clic su "Modifica dati" per proceder<br>i allegati questi andranno persi. | е.                  |
|                                                                                                    |                                                              |                 |                                                                                                  |                                                                                  | Avanti $ ightarrow$ |

Successivamente, il documento firmato digitalmente deve essere ricaricato cliccando sull'apposito pulsante nella colonna "Azioni":

| INVIO DOMANDA                                                                                                    |                                                                |                 |                                                                                                  |                                                                                |                   |
|----------------------------------------------------------------------------------------------------|----------------------------------------------------------------|-----------------|--------------------------------------------------------------------------------------------------|--------------------------------------------------------------------------------|-------------------|
| 🚫 Controlli Finali                                                                                               | 2 Format di domanda                                            |                 | 3 Allegati                                                                                       | (4) Ricevuta d                                                                 | li avvenuto invio |
| Carica la tua domanda firmata                                                                                    |                                                                |                 |                                                                                                  |                                                                                |                   |
| Allegato                                                                                                    | Firma digitale                                                 | N° max allegati | Tipo file                                                                                        | Data caricamento                                                               | Azioni            |
| Modulo di domanda                                                                                                | Richiesta                                                      | 1               | p7m/pdf                                                                                          |                                                                                |                   |
| Non trovi la domanda compilata che hai<br>Fai clic su "Scarica Modulo di domanda"<br>👌 Scarica Modulo di domanda | scaricato?<br>per effettuare nuovamente il download del file P | PDF.            | Vuoi modificare i dati della domanda<br>Ricorda che se hai già caricato degl<br>// Modifica dati | ? Fai clic su "Modifica dati" per procede<br>i allegati questi andranno persi. | ere.              |
|                                                                                                    |                                                                |                 |                                                                                                  |                                                                                | Avanti -          |

L'utente procede al caricamento tramite il pulsante "Carica file":

| Unità produttive associate al | Carica la tua domanda firmata                                              |                                                                            |    |                                                                  |                  |        |  |  |  |
|-------------------------------|----------------------------------------------------------------------------|----------------------------------------------------------------------------|----|------------------------------------------------------------------|------------------|--------|--|--|--|
| progetto                      | Allegato                                                                   | CARICA MODULO DI DOMANDA                                                   | ×  | Tipo file                                                        | Data caricamento | Azioni |  |  |  |
| Importi del progetto          | Modulo di domanita                                                         | Modulo di domanda                                                          |    |                                                                  |                  |        |  |  |  |
| Dichiarazioni                 |                                                                            | Firma digitale: Richiesta <ul> <li>MARIA ROSSI MRIRSS92H57H501Q</li> </ul> |    |                                                                  |                  |        |  |  |  |
| Invio domanda                 | Non trovi la domanda compilata che<br>Fai clic su "Scarica Modulo di doman | N° file caricabili: 1<br>File supportati: <b>P7M, PDF</b>                  |    |                                                                  |                  |        |  |  |  |
|                               |                                                                            | Dimensione massima: 150MB                                                  |    |                                                                  |                  |        |  |  |  |
|                               | download del file PDF.                                                     | 🖞 Carica fi                                                                | le | da che se hai già caricato degli allegati questi andranno persi. |                  |        |  |  |  |
|                               | 👌 Scanca Modulo di domanda                                                 |                                                                            | 1  | Modifica data                                                    |                  |        |  |  |  |

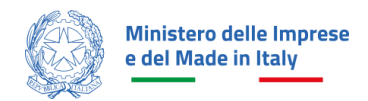

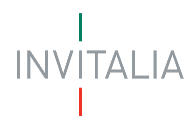

#### Attenzione!

Nella denominazione del file da allegare non sono ammessi i seguenti caratteri:

- Lettere dell'alfabeto accentate
- Spazi vuoti
- Caratteri speciali come, ad esempio, virgole, punti, punti esclamativi, punti interrogativi, parentesi)

La dimensione massima dei documenti che è possibile caricare in piattaforma è 150 MB.

Dopo il caricamento della domanda firmata digitalmente dal rappresentante legale, il tasto "Avanti" viene abilitato e l'utente può procedere con il caricamento degli Allegati.

#### Allegati

In questo step è presente l'elenco degli allegati obbligatori (e facoltativi) per l'invio della domanda.

Per ogni allegato l'utente visualizza le seguenti informazioni in colonna:

- Allegato Nomenclatura file;
- Firma digitale (Richiesta/Non richiesta);
- N. max allegati numero massimo di documenti caricabili per quella tipologia di allegato;
- **Tipo File** estensione file ammessa (p7m/pdf o altri formati);
- Data caricamento valorizzata a seguito del caricamento andato a buon fine.

Tramite il tasto presente sotto la colonna Azioni è possibile procedere con il caricamento dei file

| INVIO DOMANDA                                                                  |                    |                     |                |                 |                  |                                |                       |
|--------------------------------------------------------------------------------|--------------------|---------------------|----------------|-----------------|------------------|--------------------------------|-----------------------|
| 🛞 Controlli Finali                                                             | 0                  | 🛇 Format di domanda |                | 3 Allegati      |                  | (4) Ricevuta di avvenuto invio |                       |
| Carica qui i seguenti allegati obbligatori                                     |                    |                     |                |                 |                  |                                |                       |
| Allegato                                                                       |                    |                     | Firma digitale | N° max allegati | Tipo file        | Data caricamento               | Azioni                |
| DSAN possesso dei requisiti generali                                           |                    |                     | Richiesta      | 1               | p7m/pdf          |                                | ث                     |
| DSAN titolare effettivo                                                        |                    |                     | Richiesta      | 1               | p7m/pdf          |                                | ىڭ                    |
| DSAN casellario - carichi pendenti e procedure concorsuali liquidato           | rie                |                     | Richiesta      | 50              | p7m/pdf          |                                | ىك                    |
| DSAN Impresa Unica                                                             |                    |                     | Richiesta      | 1               | p7m/pdf          |                                | ث ا                   |
| DSAN Dati Contabili                                                            |                    |                     | Richiesta      | 1               | p7m/pdf          |                                | 2                     |
| Certificazione parità di genere                                                |                    |                     | Richiesta      | 4               | p7m/pdf          |                                | ىك                    |
| Relazione descrittiva del percorso di sviluppo                                 |                    |                     | Richiesta      | 50              | p7m/pdf          |                                | ىڭ                    |
| Preventivi fornitore                                                           |                    |                     | Non richiesta  | 50              | p7m/pdf          |                                | ىڭ                    |
| Contratto di prestazione specialistica                                         |                    |                     | Non richiesta  | 50              | p7m/pdf          |                                | ىك                    |
| Se lo ritieni necessario, puoi includere i seguenti allegati facolt            | tativi             |                     |                |                 |                  |                                |                       |
| Allegato                                                                       | Firma digitale     | N° max allegati     |                | Tipo file       | Data caricamento |                                | Azioni                |
| DSAN DURC                                                                      | Richiesta          | 1                   |                | p7m/pdf         |                  |                                | ۵.                    |
| Altro                                                                          | Non richiesta      | 50                  |                | p7m/pdf         |                  |                                | ۵.                    |
|                                                                                |                    |                     |                |                 |                  |                                |                       |
| Vuo indificare i dati della domanda? Fa icit su 'Modifica dati' per procedere. |                    |                     |                |                 |                  |                                |                       |
| Ricorda che se hai già caricato degli allegati quest                           | ti andranno persi. |                     |                |                 |                  |                                | Modifica dab          |
|                                                                                |                    |                     |                |                 |                  |                                |                       |
| ← Indiatro                                                                     |                    |                     |                |                 |                  |                                | - Avanti $ ightarrow$ |

#### Attenzione!

Nella denominazione del file da allegare non sono ammessi i seguenti caratteri:

- Lettere dell'alfabeto accentate
- Spazi vuoti

- Caratteri speciali come, ad esempio, virgole, punti, punti esclamativi, punti interrogativi, parentesi) La dimensione massima dei documenti che è possibile caricare in piattaforma è 150 MB.

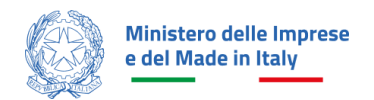

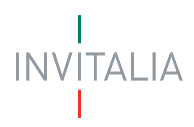

#### L'utente procede al caricamento tramite il pulsante "Carica file":

|                                     | INVIO DOMANDA                                                  |                                                                                |                |           |                  |        |  |
|-------------------------------------|----------------------------------------------------------------|--------------------------------------------------------------------------------|----------------|-----------|------------------|--------|--|
|                                     |                                                                |                                                                                | Allegati       |           |                  |        |  |
| Sedi di localizzazione dei progetto |                                                                |                                                                                |                |           |                  |        |  |
| Descrizione progetto                |                                                                |                                                                                |                |           |                  |        |  |
| Piano degli investimenti            | Allegato                                                       |                                                                                | N* maxallegati | Tipo file | Data caricamento | Azioni |  |
| Dati di bilancio e certificazioni   | USAN possieso dei regenite generali                            | CARICA DSAN CASELLARIO - CAR A                                                 |                |           |                  |        |  |
|                                     | #1 ModuloDomanda_240599_215691E2_0105EPPE                      | liquidatorie                                                                   |                |           |                  |        |  |
|                                     | DSAYLtitckare effective                                        | Firma digitale: Hitniesta<br>N° file cancabil: 50<br>File supportati: P7M, PDF |                |           |                  |        |  |
|                                     | #1 ModuleDomanda_240509_9276008F_signed.pdf                    | Dimensione massima: 150MB                                                      |                |           |                  |        |  |
|                                     | DSAVI casellaria – caricle peridenti e precedure concersioni l | 🖒 Carica file                                                                  |                |           |                  |        |  |
|                                     |                                                                |                                                                                |                |           |                  | 4      |  |
|                                     | DSAV Dati Constituti                                           | Richesta                                                                       | ŧ              | photod    |                  |        |  |

Dopo il caricamento di tutti gli allegati obbligatori si abilita il tasto "Avanti" e l'utente può procedere con lo step successivo.

Per tornare allo step precedente può cliccare sul pulsante "Indietro".

In caso di errori nel caricamento dell'allegato, la piattaforma può visualizzare diversi tipi di messaggi di errore.

Ad esempio, qualora venga caricato dall'utente un documento di estensione non supportata, la piattaforma restituisce il seguente messaggio di errore:

| INVIO DOMANDA                        |                                                                          |                                                          |                      |                |                                |                     |  |  |
|--------------------------------------|--------------------------------------------------------------------------|----------------------------------------------------------|----------------------|----------------|--------------------------------|---------------------|--|--|
| ⊘ Controll                           | i Finali 🔗 F                                                             | ormat di domanda                                         | 3 Allegati           |                | (4) Ricevuta di avvenuto invio |                     |  |  |
| Errore     image (9).png: Il tipo di | file caricato non è ammesso, verificare che l'estensione del             | ile (es: .jpg, .docx, .pdf), corrisponda a quella indica | ta in tabella        |                |                                | ×                   |  |  |
| Carica qui i seguenti allegati ot    | obligatori                                                               |                                                          |                      |                |                                |                     |  |  |
| Allegato                             |                                                                          | Firma                                                    | digitale N° max alle | gati Tipo file | Data caricamento               | Azioni              |  |  |
| DSAN possesso dei requisiti ger      | erali                                                                    | Rich                                                     | iesta 1              | p7m/pdf        |                                | ı                   |  |  |
| DSAN titolare effettivo              |                                                                          | Rich                                                     | iesta 1              | p7m/pdf        |                                | ±.                  |  |  |
| DSAN casellario - carichi pender     | nti e procedure concorsuali liquidatorie                                 | Rich                                                     | iesta 50             | p7m/pdf        |                                | ث                   |  |  |
| DSAN Impresa Unica                   |                                                                          | Rich                                                     | iesta 1              | p7m/pdf        |                                | Ċ.                  |  |  |
| DSAN Dati Contabili                  |                                                                          | Rich                                                     | iesta 1              | p7m/pdf        |                                | <u>ئ</u>            |  |  |
| Certificazione parità di genere      |                                                                          | Rich                                                     | iesta 1              | p7m/pdf        |                                | ±.                  |  |  |
| Relazione descrittiva del percors    | so di sviluppo                                                           | Rich                                                     | iesta 50             | p7m/pdf        |                                | ۵.                  |  |  |
| Preventivi fornitore                 |                                                                          | Non ri                                                   | chiesta 50           | p7m/pdf        |                                | ±.                  |  |  |
| Contratto di prestazione special     | istica                                                                   | Non ri                                                   | chiesta 50           | p7m/pdf        |                                | <u>ئ</u>            |  |  |
| Se lo ritieni necessario, puoi in    | Se lo ritieni necessario, puoi includere i seguenti allegati facoltativi |                                                          |                      |                |                                |                     |  |  |
| Allegato                             | Firma digitale                                                           | N° max allegati                                          | Tipo file            | Data caricame  | nto Azie                       | oni                 |  |  |
| ← Indietro                           | Richiesta                                                                | 1                                                        | p7m/pdf              |                |                                | Avanti $ ightarrow$ |  |  |

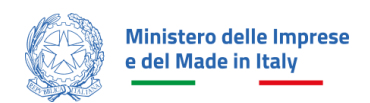

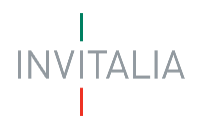

## Invia la domanda

| <u>La tua scrivania</u> > Presentazione Domanda > Invio domanda<br>Presentazione domanda - Società costituita   Codice compilazio                                                                                                    | ine: 240609-92780DBF |            |                            |
|----------------------------------------------------------------------------------------------------|----------------------|------------|----------------------------|
| INVIO DOMANDA                                                                                                    |                      |            |                            |
| 🚫 Controlli Finali                                                                                                    | 🔗 Format di domanda  | ⊘ Allegati | Ricevuta di avvenuto invio |
| Ottimo!<br>Hai caricato tutti gli allegati obbligatori. Vuoi inviare la della della | omanda?              |            |                            |
| ← Indietro                                                                                                    |                      |            | Invis domanda              |

In questo step l'utente può procedere all'invio della domanda, cliccando sul pulsante "Invia richiesta".

Al click sul pulsante "Invia richiesta" viene mostrato il seguente messaggio

| Ottimo!<br>Hai caricato tutti gli allegati obbligatori. Vuoi inviare la domanda? |                                                                                                    |   |
|----------------------------------------------------------------------------------|----------------------------------------------------------------------------------------------------|---|
|                                                                                  | () ATTENZIONE ×                                                                                                    |   |
|                                                                                  | Sei sicuro di voler inviare la domanda?<br>Ricorda che, dopo l'invio, non sarà più possibile modificare i<br>dati inseriti.<br>Annulla<br>Si, invia | ī |
|                                                                                  |                                                                                                    |   |

Dopo aver confermato con un clic sul pulsante "Sì, Invia", comparirà il seguente messaggio:

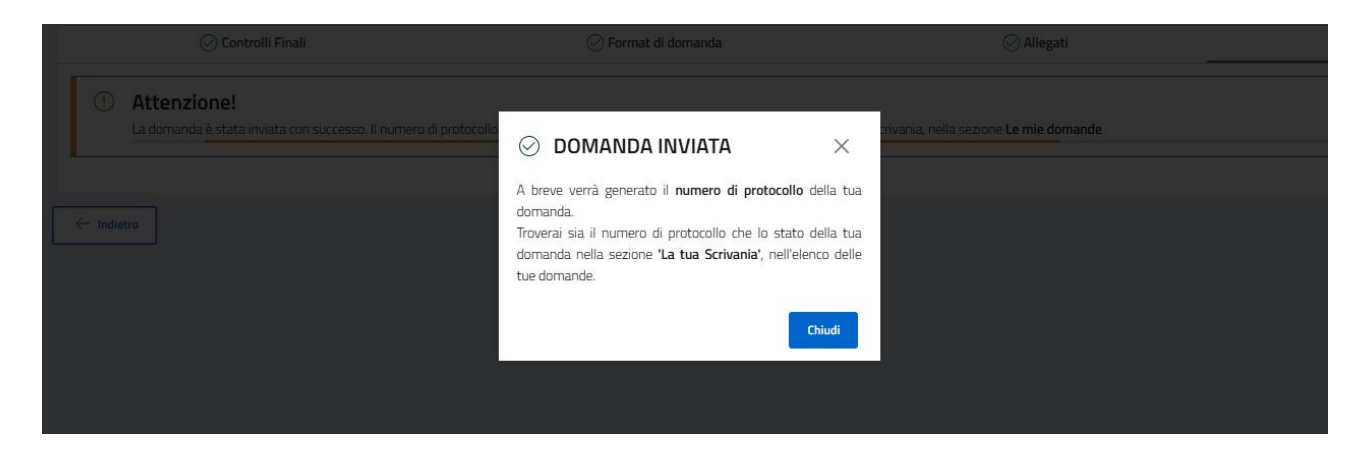

Cliccando sul pulsante "Chiudi", viene assegnato all'utente un numero di protocollo domanda che visualizza nella conferma di Richiesta Inviata unitamente a data e ora di invio.

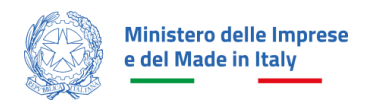

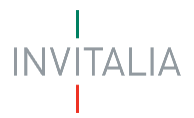

In questa schermata, cliccando sul pulsante "Scarica ricevuta", l'utente può salvare la ricevuta di avvenuta presentazione domanda.

| La tua scrivania > Presentazione Domanda > Invio domanda<br>Presentazione domanda - Società costituita   Codice compilaz | ione: 240609-92780DBF |            |                              |  |  |  |
|----------------------------------------------------------------------------------------------------|-----------------------|------------|------------------------------|--|--|--|
| INVIO DOMANDA                                                                                                    |                       |            |                              |  |  |  |
| 🚫 Controlli Finali                                                                                                    | ⊘ Format di domanda   | 🚫 Allegati | ⊘ Ricevuta di avvenuto invio |  |  |  |
| Domanda inviata! Il numero di protocollo della tua domanda è MODAMIIT00000008, generato il 22/11/24 alle ore 12:40:04    |                       |            |                              |  |  |  |
|                                                                                                    |                       |            |                              |  |  |  |
|                                                                                                    |                       |            |                              |  |  |  |

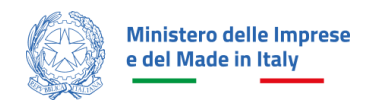

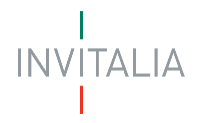

## **COMPILAZIONE E INVIO DELLA DOMANDA DI RINUNCIA**

Qualora l'utente volesse procedere con la rinuncia della domanda presentata, anche al fine di poter eventualmente procedere con la compilazione di una nuova domanda di agevolazione, dovrà seguire le istruzioni riportate al presente paragrafo.

Una volta effettuato l'accesso tramite la modalità definita in precedenza (SPID, CNS o CIE) l'utente (rappresentante legale o delegato alla compilazione) visualizza la pagina di atterraggio della piattaforma, all'interno del tab "La tua scrivania".

Lo sportello di Rinuncia sarà disponibile una volta compilata e inviata la domanda di agevolazione. Per

effettuare la rinuncia della domanda, si dovrà procedere tramite la pressione del pulsante " 🗮 " nella colonna Azioni.

**Nota bene:** sarà possibile procedere alla compilazione della rinuncia solo se lo Stato della domanda corrisponde a "Sportello Aperto".

| INV                                                                                                    | <br> TAL A <b>La tua scrivania</b> Anagra<br>     | afica e deleghe |                  |                      |                             | Parla o          | on noi ~ |  |
|----------------------------------------------------------------------------------------------------|---------------------------------------------------|-----------------|------------------|----------------------|-----------------------------|------------------|----------|--|
| compilazione e la presentazione delle domande sarà aperto dalle ore 12:00 del giorno 11 dicembre fino alle ore 12:00 del giorno 31 gennaio 2025. L'accesso alle agevolazioni avverrà sulla base di una procedura. |                                                   |                 |                  |                      |                             |                  |          |  |
|                                                                                                    |                                                   |                 | • 0              | 0                    |                             |                  |          |  |
| .e t                                                                                                    | ue domande                                        | tato 👻          |                  |                      | Filtra per Incentivo, proto | collo o impresa  | Q        |  |
|                                                                                                    | Incentivo                                         | Data creazione  | Protocollo n°    | Denominazione        | Fase                        | Stato            | Azioni   |  |
| ~                                                                                                    | Investimenti settore tessile, moda e<br>accessori | 29/11/2024      | MODAMIIT00000030 | IMPRESA DEF          | Istruttoria                 | Sportello Aperto | ≔        |  |
| ~                                                                                                    | Investimenti settore tessile, moda e<br>accessori | 29/11/2024      |                  | NUOVA IMPRESA INVI 3 | Presentazione Domanda       | In Compilazione  | e 🗎      |  |
| ~                                                                                                    | Investimenti settore tessile, moda e<br>accessori | 29/11/2024      | MODAMIIT00000029 | NUOVA IMPRESA INVI 3 | Istruttoria                 | In Corso         | =        |  |
| ~                                                                                                    | Investimenti settore tessile, moda e<br>accessori | 29/11/2024      | MODAMIIT00000028 | IMPRESA DEF          | Istruttoria                 | In Corso         | ≡        |  |
| ~                                                                                                    | Investimenti settore tessile, moda e<br>accessori | 29/11/2024      |                  | IMPRESA DEF          | Presentazione Domanda       | In Compilazione  | <i>i</i> |  |
|                                                                                                    |                                                   | ~~ <            | 1 2 3            | > >> pagin           | na/5 ~                      |                  |          |  |

Successivamente, per compilare il form di Rinuncia, si dovrà procedere tramite la pressione del pulsante "Nuova Richiesta"

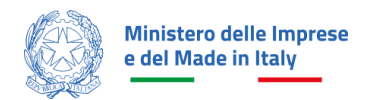

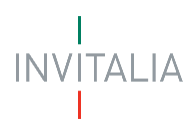

| I<br>INVITALIA Latu                          | a scrivania                     | Anagrafica e deleghe                                |                                                        |                                                          |                         | 1 <mark>99</mark> 4 | Parla con noi ~ |
|----------------------------------------------|---------------------------------|-----------------------------------------------------|--------------------------------------------------------|----------------------------------------------------------|-------------------------|---------------------|-----------------|
|                                              |                                 | K                                                   |                                                        |                                                          |                         | <b>Here</b>         |                 |
| <u>La tua scrivania</u> >                    | Gestione do                     | omanda                                              |                                                        |                                                          |                         |                     |                 |
| Gestione d                                   | omand                           | la                                                  |                                                        |                                                          |                         |                     |                 |
| Qui hai l'elenco deg<br>svolgere le attività | li sportelli di<br>necessarie p | sponibili per la fase att<br>er perfezionare la dom | uale in cui si trova la tu<br>anda, e usufruire del ci | ua domanda. Ogni sportello è pro<br>ontributo richiesto. | ogettato per offrirti I | le funzionalità che | ti aiuteranno a |
| Dettaglio domanda                            | Sporte                          | lli disponibili                                     |                                                        |                                                          |                         |                     |                 |
| Istruttoria                                  | ,                               | SPORTELLO                                           | ) RINUNCIA                                             |                                                          |                         | ÷                   | Nuova richiesta |
| <u>Sportello Rinuncia</u>                    |                                 | Titolo                                              | Data richiesta                                         | Importo richiesto                                        | Stato                   | Ricevuta            | Azioni          |
|                                              |                                 | Non hai a                                           | ncora presentato nessi                                 | una domanda                                              |                         |                     |                 |
|                                              |                                 |                                                     |                                                        |                                                          |                         |                     |                 |

A questo punto, verrà visualizzata la seguente schermata con le informazioni relative a "Fase" e "Tipologia richiesta" precompilate. Cliccare su "inizia la compilazione".

| Ministero del<br>e del Made in | lle Imprese<br>n Italy | Investimenti settore tessile, moda e accessori<br>Sportello Rinuncia                                     |                        |
|--------------------------------|------------------------|----------------------------------------------------------------------------------------------------|------------------------|
| La tua scrivania               | Anagrafica             | e deleghe                                                                                                | Parla con noi 🗸        |
|                                |                        | La tua scrivania > Sportello Rinuncia                                                                    |                        |
|                                |                        | RINUNCIA<br>Prima di iniziare a compilare la richiesta, leggi attentamente il testo riportato di seguito |                        |
|                                |                        | Qui potrai caricare e trasmettere la documentazione richiesta.                                           |                        |
|                                |                        |                                                                                                    |                        |
|                                |                        |                                                                                                    |                        |
|                                |                        | Fase Tipologia richiesta Istruttoria Y Rinuncia Y                                                        |                        |
|                                |                        |                                                                                                    |                        |
| Annulla                        |                        |                                                                                                    | Inizia la compilazione |

Proseguendo, saranno visibili due voci di menu selezionabili sulla sinistra, la prima delle quali è inerente i dati del Rappresentante legale. Tali dati risultano precompilati e non modificabili; per questa ragione non è possibile procedere al salvataggio di questo form ma si potrà procedere cliccando direttamente sulla seconda voce di menu "Invio documentazione".

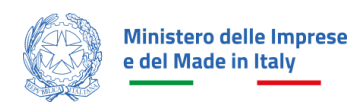

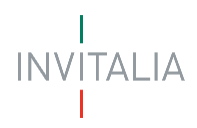

| Ministero delle Imprese<br>e del Made in Italy | Investimenti settore tessile, moda e accessori<br>Sportello Rinuncia                           |                 |
|------------------------------------------------|------------------------------------------------------------------------------------------------|-----------------|
| La tua scrivania Anagra                        | ifica e deleghe                                                                                | Parla con noi 🗸 |
| Rappresentante legale                          | La tua scrivania > Gestione richiesta > Sportello Rinuncia > Rappresentante legale             |                 |
| Invio documentazione                           | Protocollo n° MODAMII 100000026<br>Istruttoria - Rinuncia Codice compilazione: 240609-44EBEF89 |                 |
|                                                | RAPPRESENTANTE LEGALE                                                                          | Data di nascita |
|                                                | Luogo di nascita                                                                               | Salva           |
| Ministero delle Imprese<br>e del Made in Italy |                                                                                                | I<br>Invitalia  |

In questo secondo form sono presenti due tab:

- Modulo di rinuncia;
- Ricevuta di avvenuto invio.

Nel modulo di rinuncia sarà possibile scaricare il Modulo di rinuncia compilato e procedere alla firma digitale dello stesso a cura del Rappresentante Legale dell'impresa richiedente.

| Ministero delle Impreso<br>e del Made in Italy | Investimenti settore tessile, moda e accessori<br>Sportello Rinuncia                                                                                                    |                   |
|------------------------------------------------|----------------------------------------------------------------------------------------------------|-------------------|
| La tua scrivania Anagra                        | afica e deleghe                                                                                                    | Parla con noi 🗸   |
| Rappresentante legale                          | La tua scrivania > Gestione richiesta > Sportello Rinuncia > Invio documentazione                                                                                                    |                   |
| Invio documentazione                           | Protocollo n° MODAMIITO0000026<br>Istruttoria - Rinuncia Codice compilazione: 240609-44EBEF89                                                                                                    |                   |
|                                                | INVIO DOCUMENTAZIONE                                                                                                    |                   |
|                                                | Modulo di rinuncia     (2) Ricevuta di avvenuto invio                                                                                                    |                   |
|                                                | <ul> <li>IMPORTANTE</li> <li>Prossimi passi da seguire per l'invio della domànda:         <ul> <li>Da questa pagina scarica il pdf del Modulo di rinuncia compilato.</li> <li>Firma digitalmente il PDF (per verificare la validità della tua firma digitale vai su: AGID)</li> <li>Carica il Modulo di rinuncia firmato digitalmente dal Rappresentante legale;</li> <li>Invia la domanda di rinuncia.</li> </ul> </li> </ul> | a Modulo Rinuncia |

Una volta firmato il documento cliccare sul tasto per caricare il file firmato digitalmente. **Nota bene**: il file dovrà essere necessariamente firmato digitalmente e caricato in formato p7m o pdf.

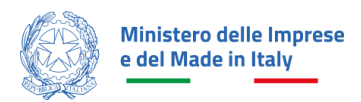

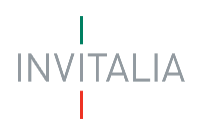

| La tua scrivania Anag | rafica e deleghe                                          |                                                     |                                                                                         |                                                     |                                | Parla con noi 🗸     |
|-----------------------|-----------------------------------------------------------|-----------------------------------------------------|-----------------------------------------------------------------------------------------|-----------------------------------------------------|--------------------------------|---------------------|
| Rappresentante legale | <u>La tua scrivania</u> > <u>Gestione richiesta</u>       | ı > Sportello Rinuncia > Invic                      | odocumentazione                                                                         |                                                     |                                |                     |
| Invio documentazione  | Protocollo n° MODAMIIT<br>Istruttoria - Rinuncia   Codice | 00000026<br>e compilazione: 240609-44               | 4EBEF89                                                                                 |                                                     |                                |                     |
|                       | INVIO DOCUMENTAZIONE                                      |                                                     |                                                                                         |                                                     |                                |                     |
|                       | <b>1</b> M                                                | 1 Modulo di rinuncia                                |                                                                                         |                                                     | (2) Ricevuta di avvenuto invio |                     |
|                       | Carica la tua richiesta firma                             | ata                                                 |                                                                                         |                                                     |                                | L3                  |
|                       | Allegato                                                  | Firma digitale                                      | N° max allegati                                                                         | Tipo file                                           | Data caricamento               | Azioni              |
|                       | Modulo Rinuncia                                           | Richiesta                                           | 1                                                                                       | p7m/pdf                                             |                                | <u>ث</u>            |
|                       |                                                           |                                                     |                                                                                         |                                                     |                                |                     |
|                       | Non trovi la richiesta                                    | Non trovi la richiesta compilata che hai scaricato? |                                                                                         | Vuoi modificare i dati della richiesta? Fai clic su |                                |                     |
|                       | Fai clic su "Scarica Modulo Rinuncia" per effettuare      |                                                     | "Modifica dati" per procedere.<br>Ricorda che se bai già caricato degli allegati questi |                                                     |                                |                     |
|                       |                                                           |                                                     |                                                                                         | andranno persi.                                     |                                | auquesti            |
|                       | 🛓 Scarica Modulo Rinu                                     | ncia                                                |                                                                                         | Modifica dati                                       | ]                              | Avanti $ ightarrow$ |

Una volta caricato il file cliccando sul pulsante Avanti, si visualizzerà il secondo tab di avvenuto invio (si veda immagine sottostante).

Procedere cliccando sul pulsante invia richiesta.

| Ministero delle Imprese<br>e del Made in Italy | Investimenti settore tessile, moda e accessori<br>Sportello Rinuncia                          |                              |                 |
|------------------------------------------------|-----------------------------------------------------------------------------------------------|------------------------------|-----------------|
| La tua scrivania Anagra                        | fica e deleghe                                                                                | P                            | arla con noi 🗸  |
| Rappresentante legale                          | La tua scrivania > Gestione richiesta > Sportello Rinuncia > Invio documentazione             |                              |                 |
| Invio documentazione                           | Protocollo n° MODAMIITO0000026<br>Istruttoria - Rinuncia Codice compilazione: 240609-44EBEF89 |                              |                 |
|                                                | INVIO DOCUMENTAZIONE                                                                          |                              |                 |
|                                                | ⊘ Modulo di rinuncia                                                                          | 2 Ricevuta di avvenuto invio |                 |
|                                                | Ottimo!<br>Hai caricato tutti gli allegati obbligatori. Vuoi inviare la richiesta?            |                              |                 |
|                                                |                                                                                               |                              | Invia richiesta |
| Ministero delle Imprese<br>e del Made in Italy |                                                                                               | INVITA                       | LIA G           |

A questo punto si aprirà questo pop-up di conferma richiesta, procedere cliccando sul tasto "Sì, invia".

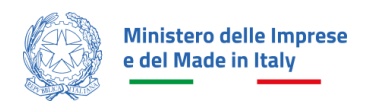

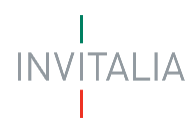

| Ministero delle Imprese<br>e del Made in Italy<br>La tua scrivania Anagrat | Investimenti settore tessile, moda e accessori<br>Sportello Rinuncia<br>ica e deleghe                                                                                                    | Parla con noi 🗸 |
|----------------------------------------------------------------------------|----------------------------------------------------------------------------------------------------|-----------------|
| Rappresentante legale                                                      |                                                                                                    |                 |
| Invio documentazione                                                       | Protocollo n° MODAMIIT00000026<br>Istruttoria - Rinuncia Cod                                                                                                    |                 |
|                                                                            | INVIO DOCUMENTAZIONE       Sei sicuro di voler inviare la richiesta?         Ricorda che, dopo l'invio, non sarà più possibile modificare i dati inseriti.       Image: Constraint of the series of the series |                 |
|                                                                            | Indietro                                                                                                    |                 |
| Ministero delle Imprese<br>e del Made in Italy                             |                                                                                                    |                 |

Attendere la conferma di avvenuto invio della richiesta (si veda immagine seguente).

| Ministero delle Imprese<br>e del Made in Italy<br>La tua scrivania Anagra |                                                       |                                                                           |                                                                          |
|---------------------------------------------------------------------------|-------------------------------------------------------|---------------------------------------------------------------------------|--------------------------------------------------------------------------|
| U                                                                         |                                                       |                                                                           |                                                                          |
| Rappresentante legale                                                     |                                                       |                                                                           |                                                                          |
| Invio documentazione                                                      | Protocollo n° MODAMI"<br>Istruttoria - Rinuncia   Coc | ⊘ RICHIESTA INVIATA ×                                                     |                                                                          |
|                                                                           | INVIO DOCUMENTAZIONE                                  | A breve verrà generato il <b>numero di protocollo</b> della tua           |                                                                          |
|                                                                           | Q                                                     | richiesta.<br>Troverai sia il numero di protocollo che lo stato della tua | 🔗 Ricevuta di avvenuto invio                                             |
|                                                                           | ① Attenzione!                                         | tue richieste.                                                            |                                                                          |
|                                                                           | La richiesta è stata<br>domande                       | Chiudi                                                                    | insultarlo direttamente dalla tua Scrivania, nella sezione <b>Le mie</b> |
|                                                                           |                                                       |                                                                           | •                                                                        |
|                                                                           |                                                       |                                                                           |                                                                          |
| Ministero delle Imprese<br>e del Made in Italy                            |                                                       |                                                                           | I<br>INVITALIA                                                           |

A questo punto sarà possibile scaricare la ricevuta di rinuncia cliccando sul tasto "Scarica ricevuta".

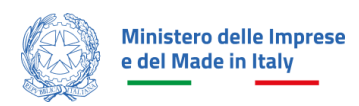

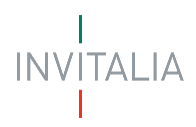

| Ministero delle Imprese<br>e del Made in Italy | Investimenti settore tessile, moda e accessori<br>Sportello Rinuncia                                   |                              |
|------------------------------------------------|----------------------------------------------------------------------------------------------------|------------------------------|
| La tua scrivania Anagra                        | fica e deleghe                                                                                         | Parla con noi 🗸              |
| Rappresentante legale                          | La tua scrivania > Gestione richiesta > Sportello Rinuncia > Invio documentazione                      |                              |
| Invio documentazione                           | Protocollo n° MODAMIITO000026<br>Istruttoria - Rinuncia Codice compilazione: 240609-44EBEF89           |                              |
|                                                | INVIO DOCUMENTAZIONE                                                                                   |                              |
|                                                | 😔 Modulo di rinuncia                                                                                   | 🛇 Ricevuta di avvenuto invio |
|                                                | Richiesta inviata!<br>Il protocollo della tua richiesta è stato generato il 02/12/24 alle ore 16:49:50 | 送 Scarica ricevuta           |
|                                                |                                                                                                    |                              |
|                                                |                                                                                                    |                              |
| Ministero delle Imprese<br>e del Made in Italy |                                                                                                    | INVITALIA                    |